# 北陸でんちゅうサーチ関連資料 <Windows PC履歴削除回避設定>

北電情報システムサービス株式会社

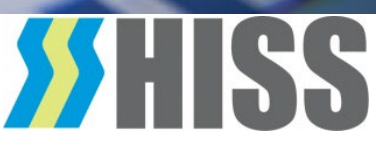

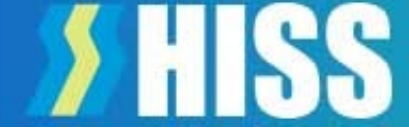

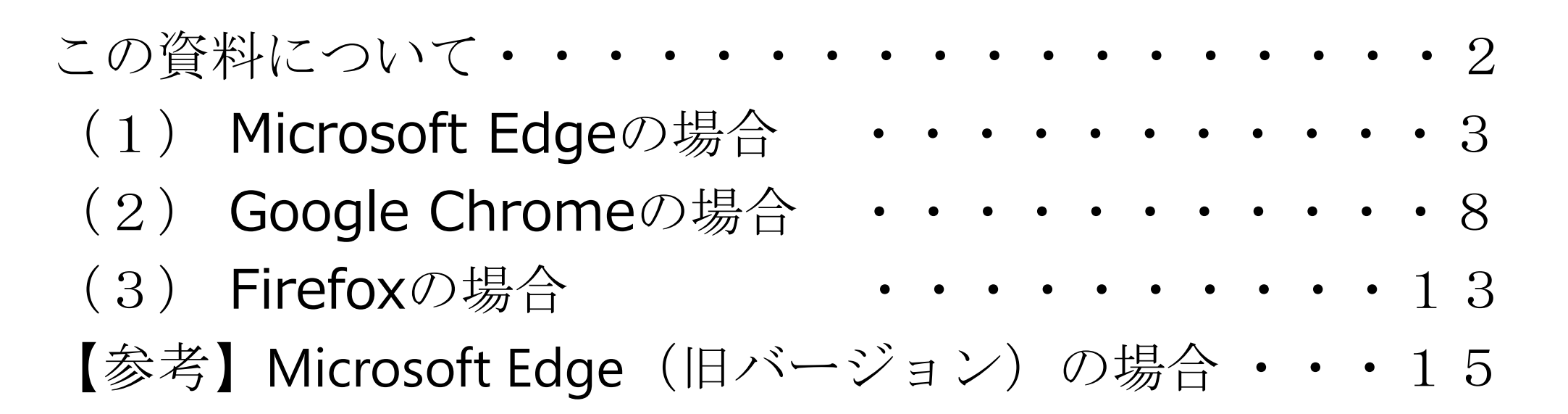

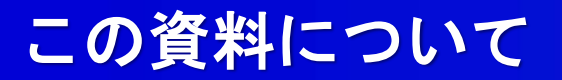

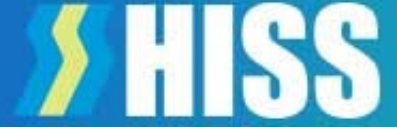

- PCで北陸でんちゅうサーチを利用する場合、ブラウザ終 了時に履歴を削除する設定では、認証エラーが発生しま す
- そのため、北陸でんちゅうサーチの認証を残す設定方法 をお知らせします
- 本資料は、Windows PCの代表的なブラウザである下記 3種を対象に作成しています
  - 1) Microsoft Edge
  - 2) Google Chrome
  - 3) Firefox

※OSやブラウザのバージョンにより画面が異なる場合があります

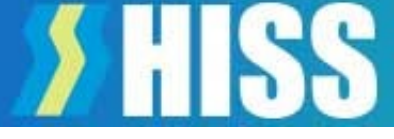

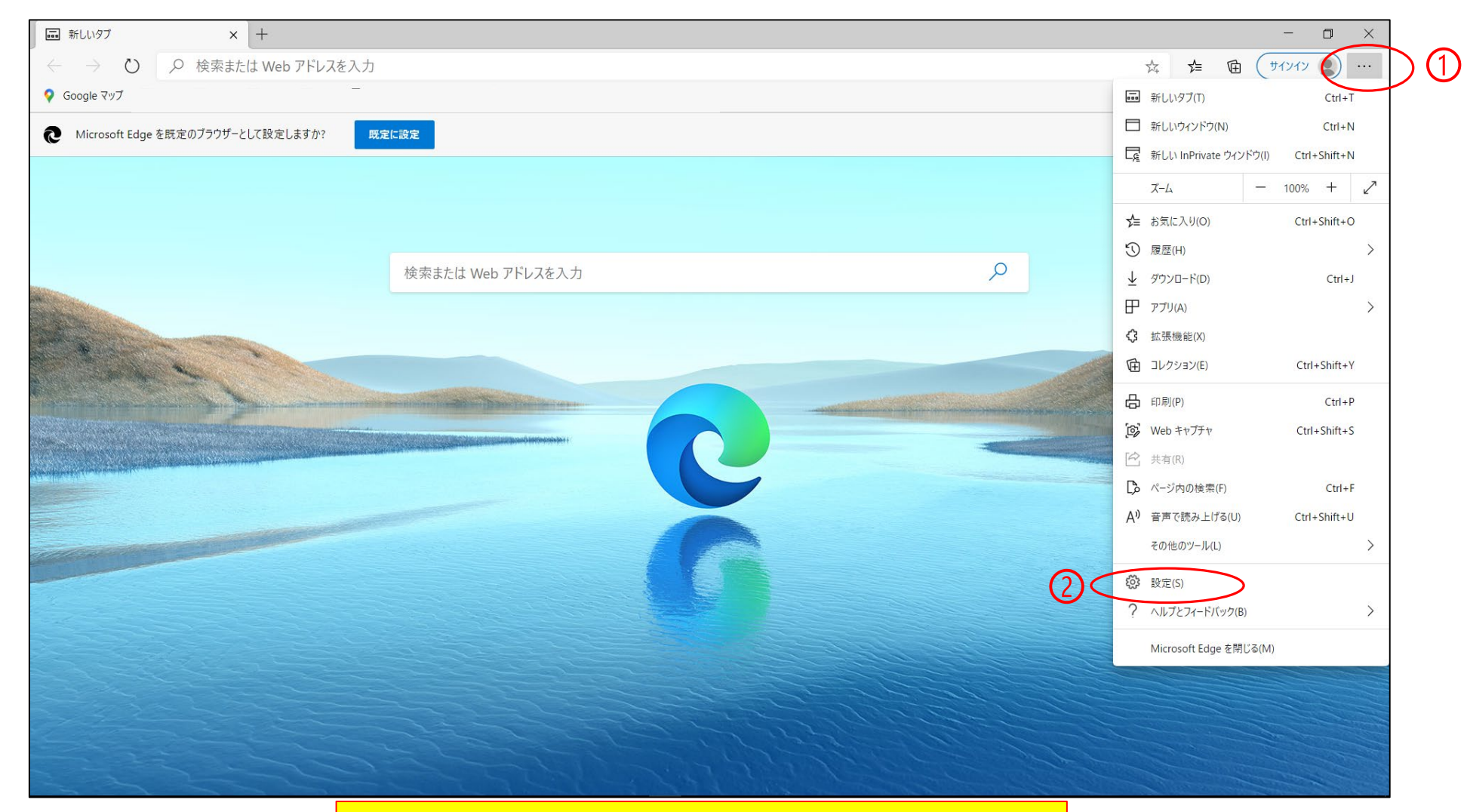

(1) Microsoft Edgeを起動する(2) 右上のメニュー①から「設定」②を選択する

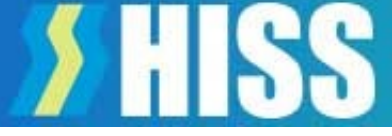

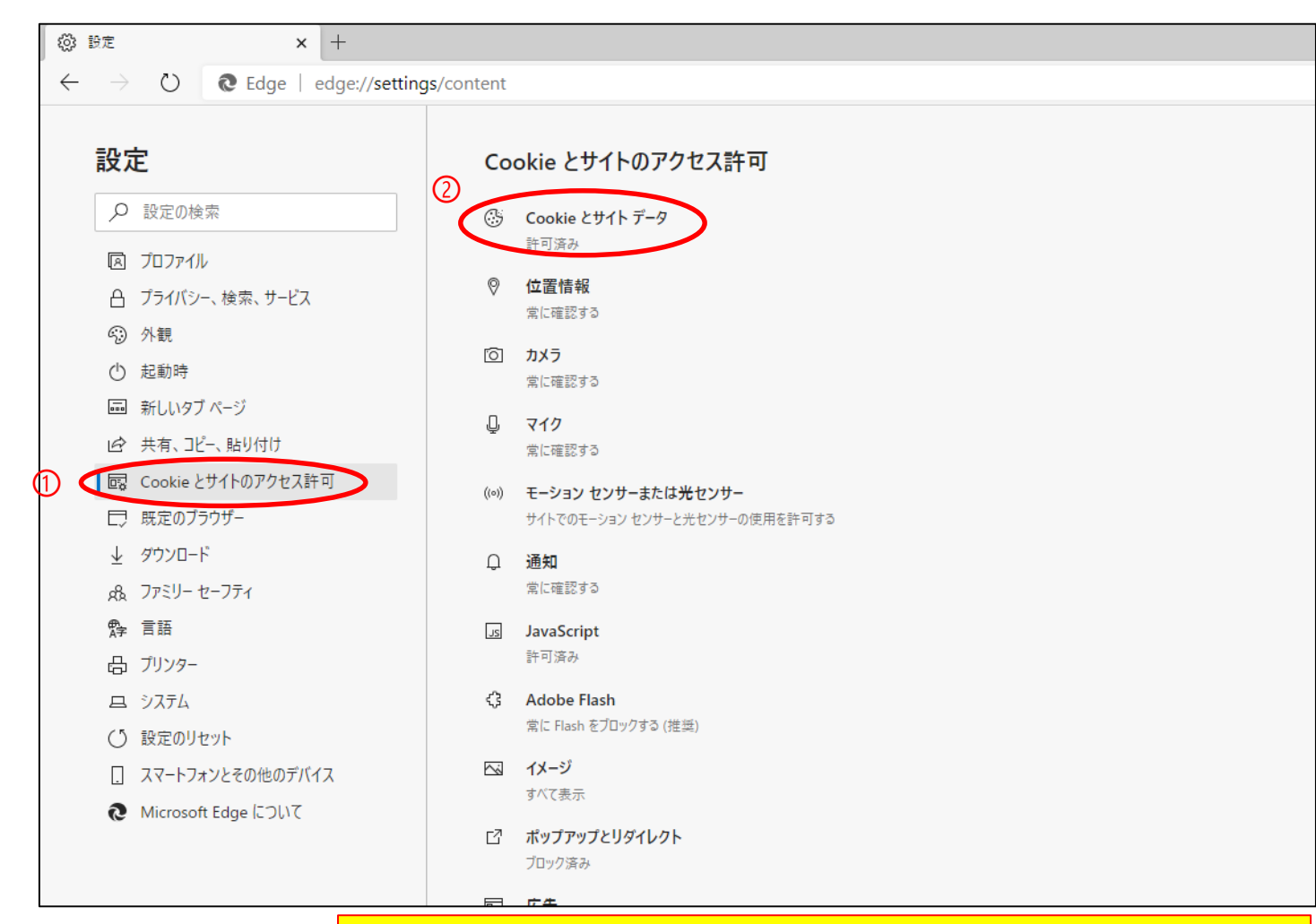

(3) 設定画面が開くので、
 [Cookieとサイトのアクセス許可] ①を選択し、
 一覧から[Cookieとサイトデータ]②を選択する

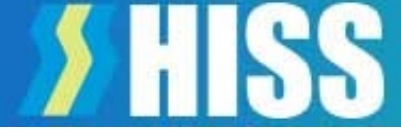

| 🔅 設定           |                | × +                                      |            |                                                                          |       |  |  |  |
|----------------|----------------|------------------------------------------|------------|--------------------------------------------------------------------------|-------|--|--|--|
| <del>(</del> ) | $\rightarrow$  | C Edge   edge://settings/content/cookies |            |                                                                          |       |  |  |  |
| 彭              | 定              | 2                                        | ÷          | Cookie とサイトのアクセス許可 / Cookie とサイト データ                                     |       |  |  |  |
|                | ρ              | 設定の検索                                    | $\bigcirc$ | Cookie データの保存と読み取りをサイトに許可する (推奨)                                         |       |  |  |  |
| Ę              | A .            | プロファイル                                   | Ľ          | サードパーティの Cookie をブロックする                                                  |       |  |  |  |
| ſ              | 8              | プライバシー、検索、サービス                           |            | 有効にすると、サイトでは Web 上でユーザーを追跡する Cookie を使用できなくなります。一部のサイトの機能が遮断される可能性があります。 |       |  |  |  |
| 6              | 9              | 外観                                       |            | ページをプリロードして閲覧と検索を高速化する                                                   |       |  |  |  |
| (              | <del>ن</del> ڻ | 起動時                                      |            | Cookie を使用すると、これらのページにアクセスしない場合にも、基本設定を保存できます                            |       |  |  |  |
| ē              |                | 新しいタブ ページ                                |            | すべての Cookie とサイト データを表示する                                                | >     |  |  |  |
| Ŀ              | ė i            | 共有、コピー、貼り付け                              |            | ブロック                                                                     | 15.1- |  |  |  |
| 6              |                | Cookie とサイトのアクセス許可                       |            | デバイスに Cookie を保存して読み取ることを以下のサイトに対して禁止しました。                               | 追加    |  |  |  |
| Ē              |                | 既定のブラウザー                                 |            | 追加されたサイトはありません                                                           |       |  |  |  |
|                | ↓ :            | ダウンロード                                   |            |                                                                          |       |  |  |  |

(4) [Cookieとサイトデータ]設定画面が開くので、
 [Cookieデータの保存と読取をサイトに許可する] ①をON(上図の状態)にする
 (通常ONになっています)

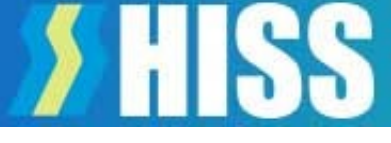

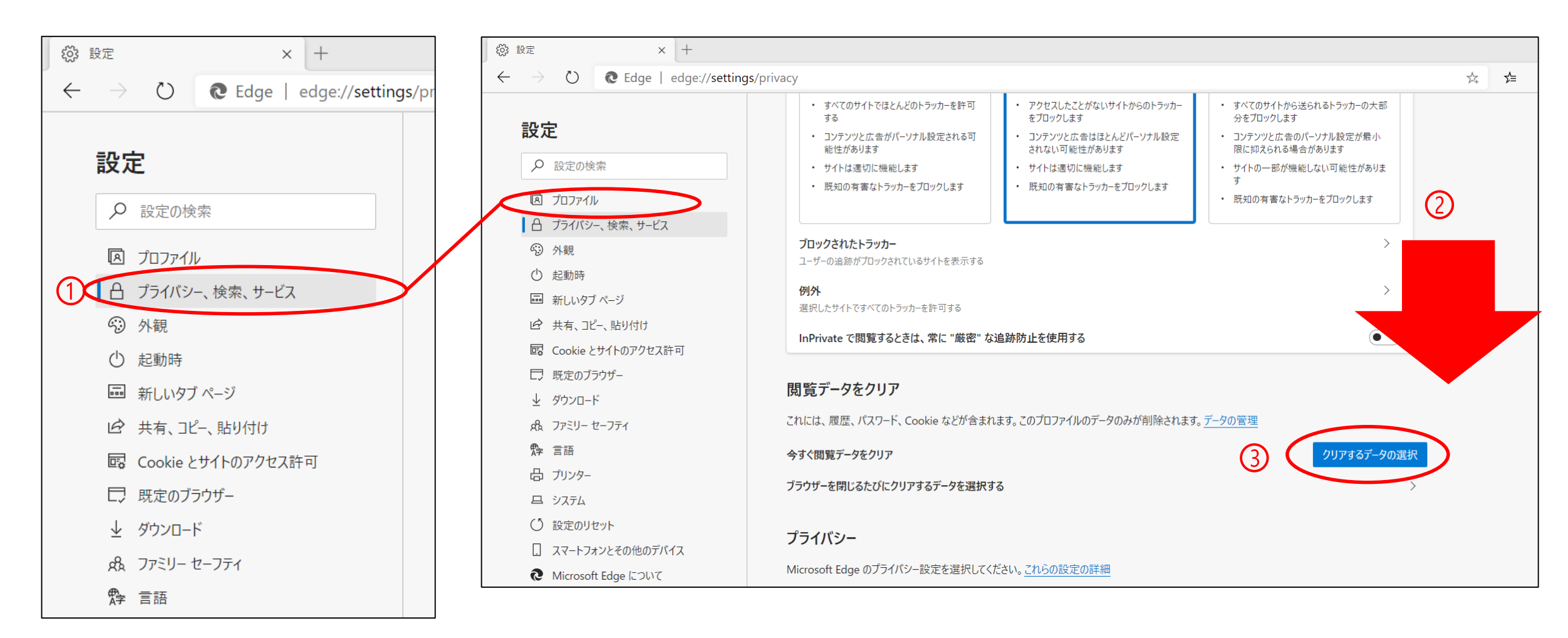

(5) [プライバシー、検索、サービス]①を選択し、設定画面を下に移動②する [閲覧データをクリア]欄の[ブラウザーを閉じるたびにクリアするデータを選択する]③ を開く

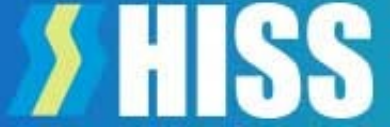

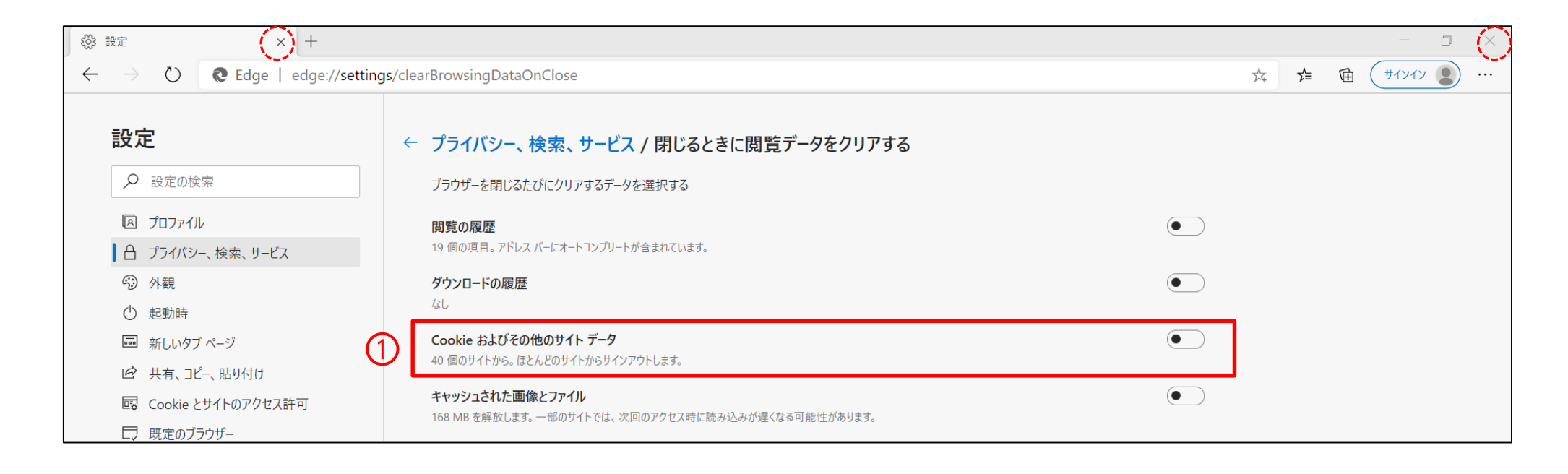

 (6) [Cookieおよびその他のサイトデータ]①がOFFになっていることを確認する(上図の状態) もしONになっていたらOFFにする (通常OFFになっています)
 (7) 「×」(タブ又はブラウザの右側)で画面を閉じて終了

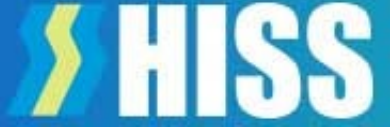

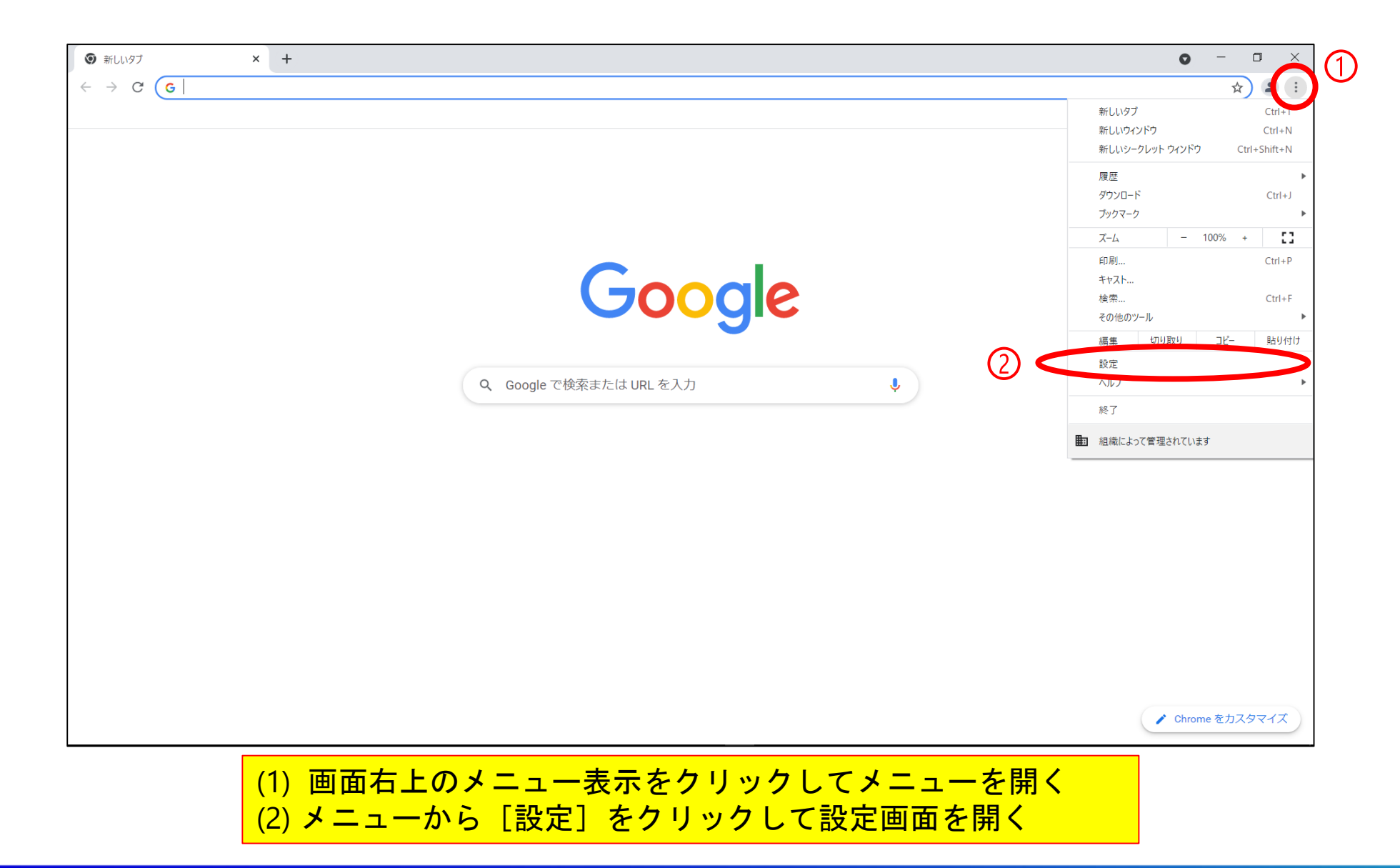

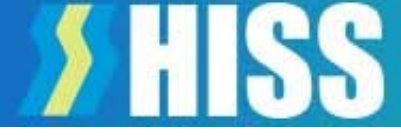

|   | <ul> <li>▲ ログイン   北陸でんちゅうサーチ     <li>★ → C     <li>♥ Chrome   chrome://settings/pr</li> </li></li></ul> | × +                                                                         |
|---|----------------------------------------------------------------------------------------------------|-----------------------------------------------------------------------------|
|   | 設定                                                                                                    | Q 設定項目を検索                                                                   |
|   | <ul> <li>Google の設定</li> <li>白新した</li> </ul>                                                            | プライバシーとセキュリティ                                                               |
| 1 | <ul> <li>日勤人力</li> <li>プライバシーとセキュリティ</li> </ul>                                                         | 閲覧履歴データの削除<br>閲覧履歴、Cookie、キャッシュなどを削除します                                     |
|   | <ul> <li>デザイン</li> <li>Q 検索エンジン</li> </ul>                                                              | サイトの設定<br>ウェブサイトに使用を許可する情報や、表示してもよいコンテンツを管理します                              |
|   |                                                                                                    | もっと見る                                                                       |
|   | <ul> <li>● 起動時</li> <li>詳細設定</li> </ul>                                                                 | デザイン                                                                        |
|   | 拡張機能                                                                                                    | テーマ     ご       Chrome ウェブストアを開きます     ・・・・・・・・・・・・・・・・・・・・・・・・・・・・・・・・・・・・ |
|   | ohuma 1=51.57                                                                                           | ハームハタンを衣示りる                                                                 |

(3) 設定画面が開くので、 [プライバシーとセキュリティ]を選択し、 次に[サイトの設定]を選択する

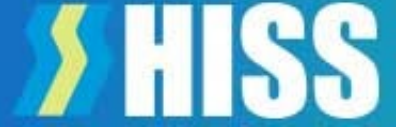

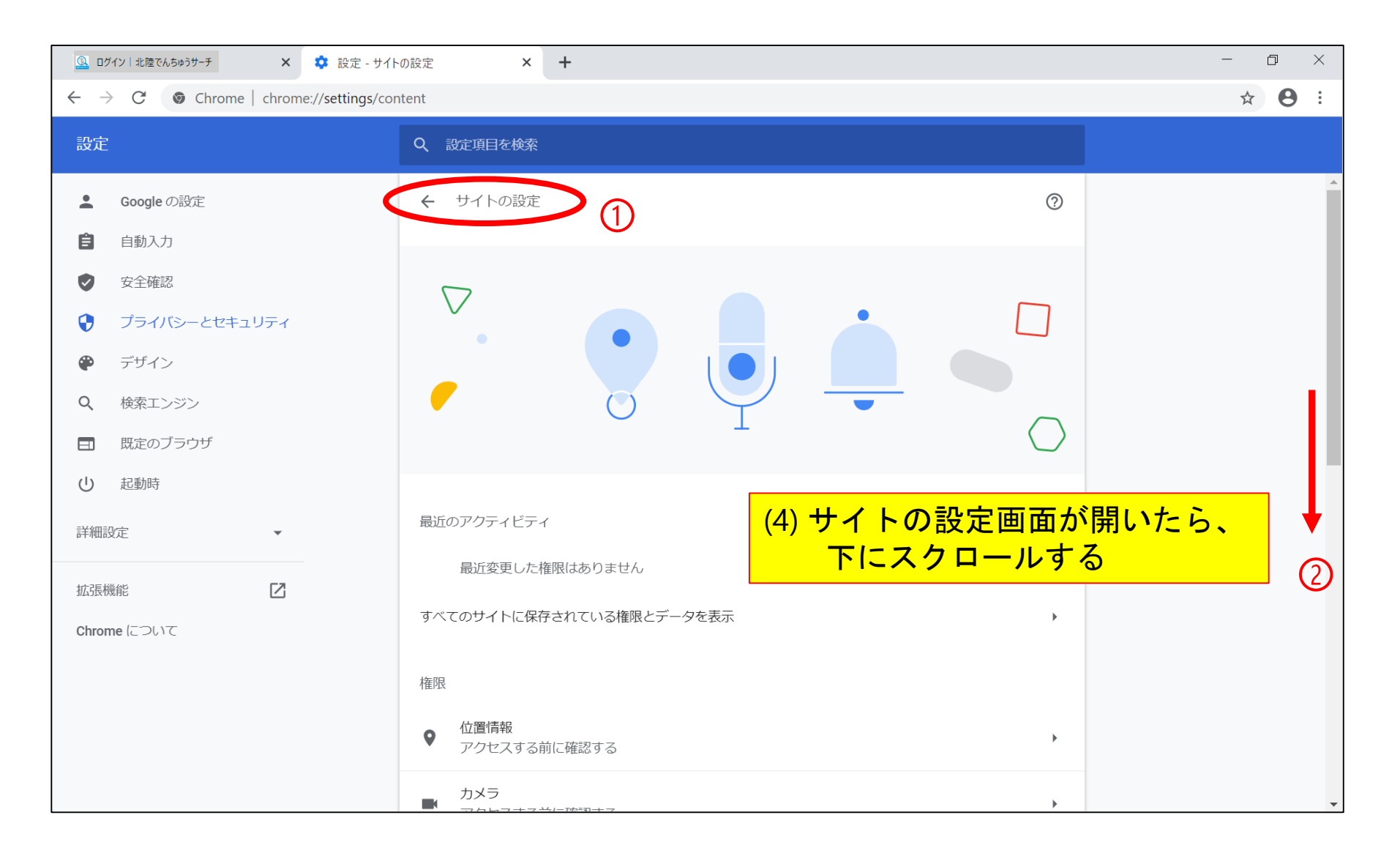

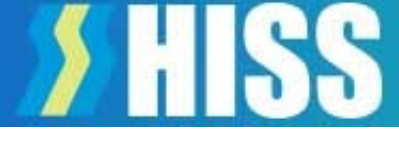

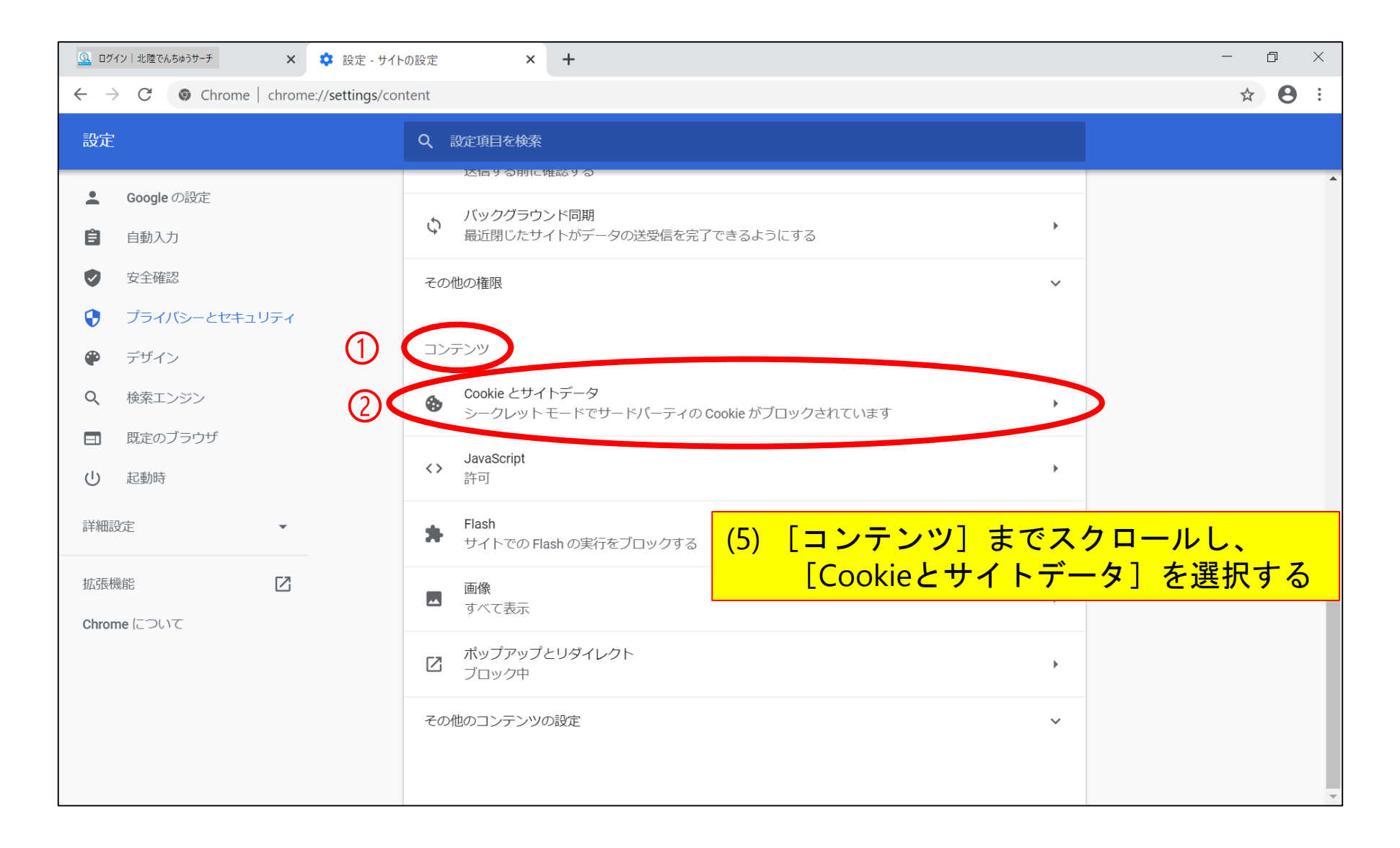

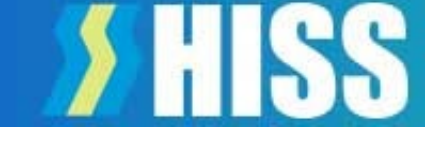

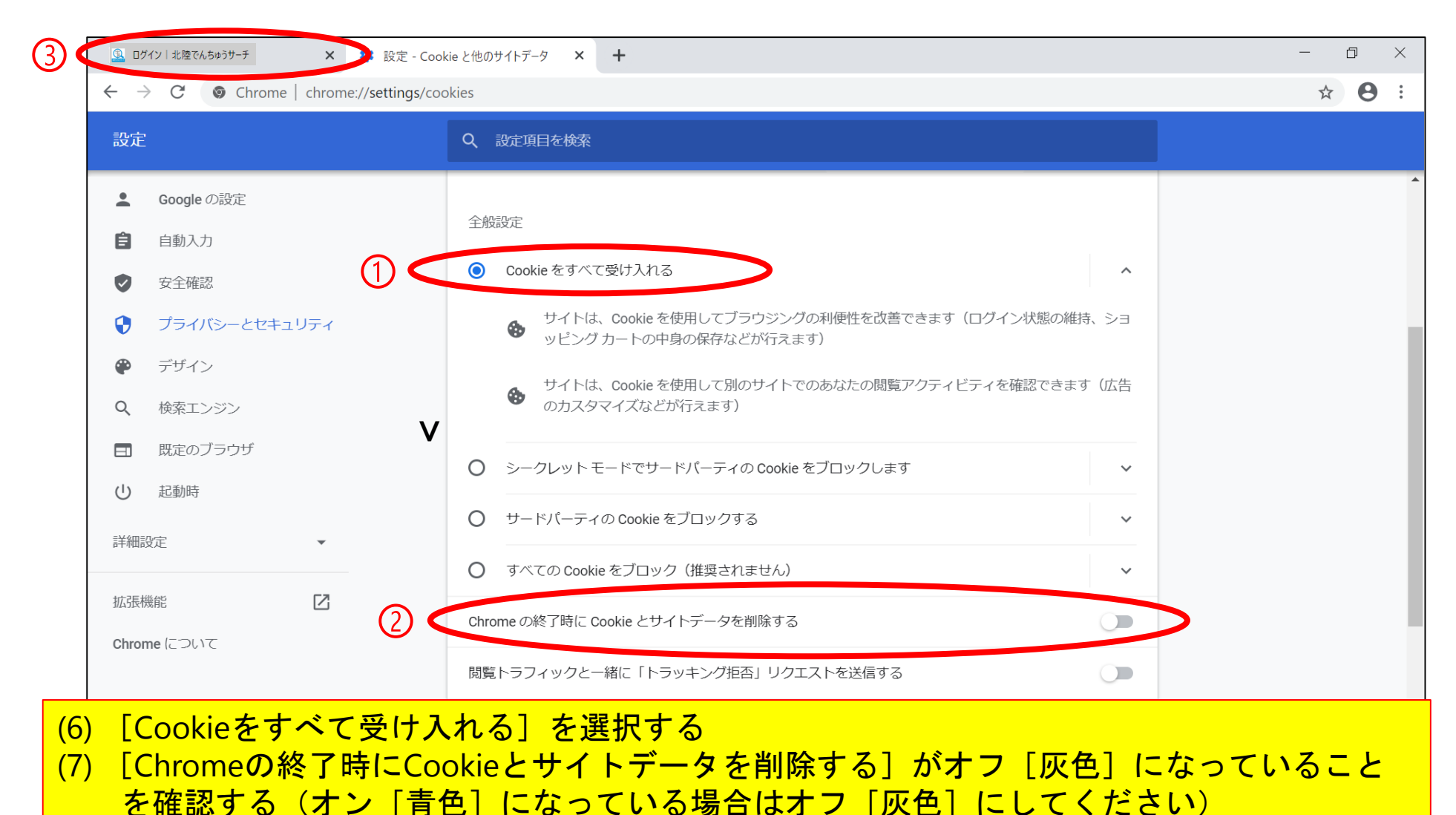

(8)「北陸でんちゅうサーチ」を開いているタブに戻る(又は新しいタブを開く)

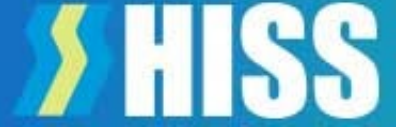

#### Firefoxは標準でCookieを保存する設定になっていますので、そのままご利用いただけます 設定を確認する場合は、下記の場所をご確認ください

|                | - ₽ ×        |
|----------------|--------------|
| 司期してデータを保存     | טאלים        |
| 新しいタブ          | Ctrl+T       |
| 所しいウィンドウ       | Ctrl+N       |
| 新しいプライベートウィンドウ | Ctrl+Shift+P |
| ブックマーク         | >            |
| 履歴             | >            |
| ダウンロード         | Ctrl+J       |
| ペスワード          |              |
| アドオンとテーマ       | Ctrl+Shift+A |
| 印刷             | Ctrl+P       |
| 名前を付けてページを保存…  | Ctrl+S       |
| このページを検索       | Ctrl+F       |
| <i>х-</i> д —  | 100% + 🖍     |
| 設定             |              |
| その他のツール        | >            |
| ヽルプ            | >            |
| 冬了             | Ctrl+Shift+Q |
|                |              |

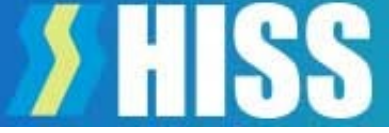

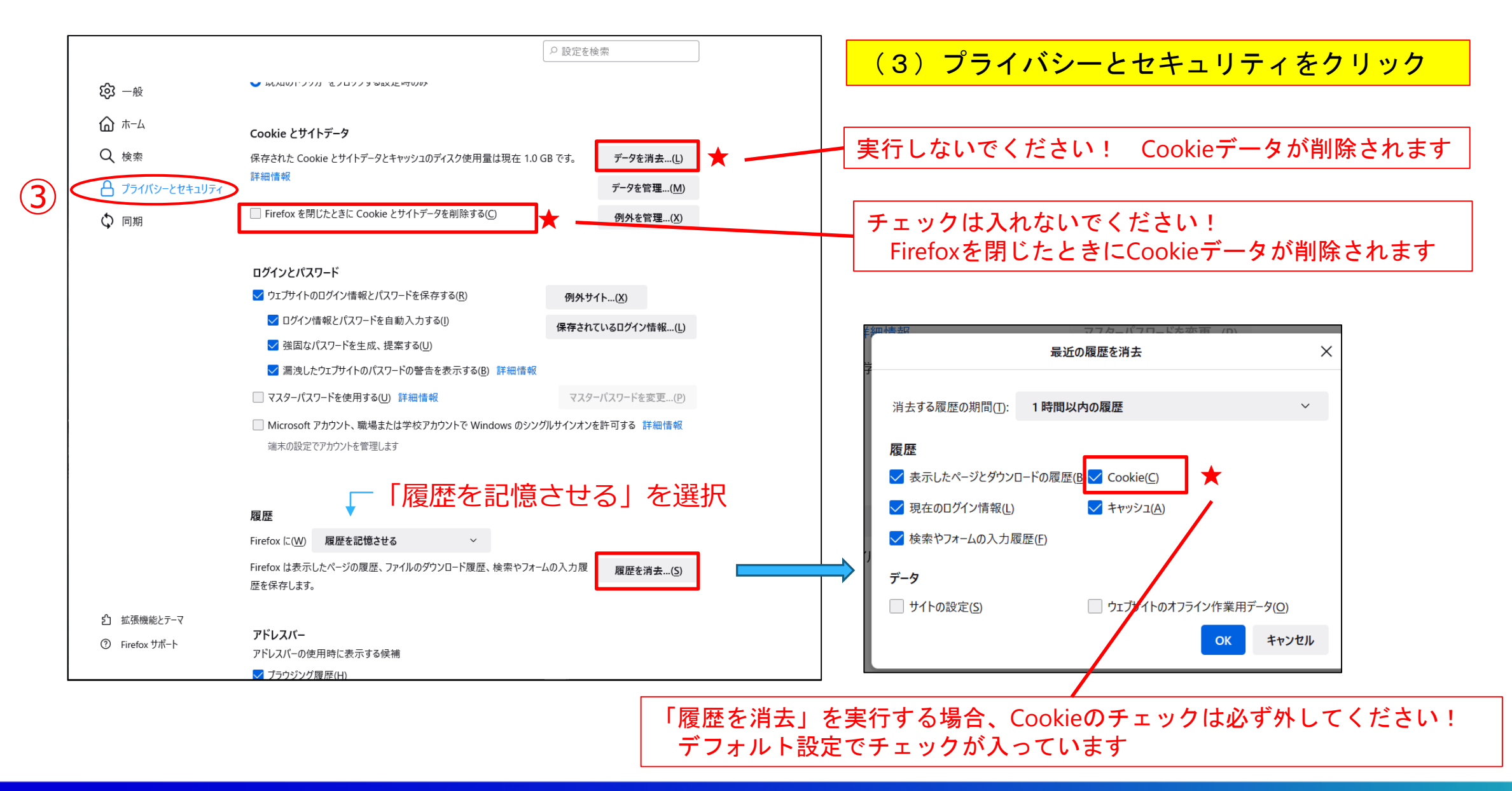

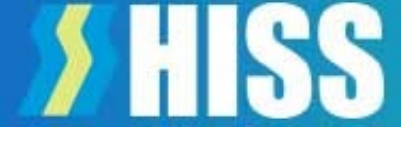

|                         | - 0 ×            |
|-------------------------|------------------|
| □ ☆                     | ☆ & ☞…           |
| □ 新しいウィンドウ              | Ctrl+N           |
| 🖾 新しい InPrivate ウイ      | ンドウ Ctrl+Shift+P |
| 拡大                      | — 100% + 🖍       |
| ☆ お気に入り                 | Ctrl+I           |
| 篁 リーディング リスト            | Ctrl+M           |
| ① 履歴                    | Ctrl+H           |
|                         | Ctrl+J           |
| 拡張機能                    |                  |
| ツール バーに表示               | >                |
| 品 印刷                    | Ctrl+P           |
| ♪ ページ内の検索               | Ctrl+F           |
| A <sup>)</sup> 音声で読み上げる | Ctrl+Shift+G     |
| -ロ タスクバーにこの項目           | をピン留めする          |
| その他のツール                 | >                |
| 從 設定                    |                  |
| ? ヘルプとフィードバック           | $\rangle$        |

 (1) Microsoft Edgeを起動する
 (2) 右上のメニューから「設定」を 選択する

|                                                         | - 0 ×                                                                                                    |
|---------------------------------------------------------|----------------------------------------------------------------------------------------------------|
|                                                         |                                                                                                    |
| > ② 全般<br>① ● プライバシーとセキュリティ<br>○ パスワード&オートフィル<br>☆ 詳細設定 | 全般       -ロ         カスタマイズ       -マの選択         テーマの選択       (*)         角       (*)         Microsoft Edge の起動時に開くページ:       (*)         スタート ページ       (*)         新しいタブを開いたときに表示するページ       (*)         新しいタブを開いたときに表示するページ       (*)         が気に入りとその他の情報を転送する       インポートまたはエクスポート         お気に入りバーを表示する       (*) |

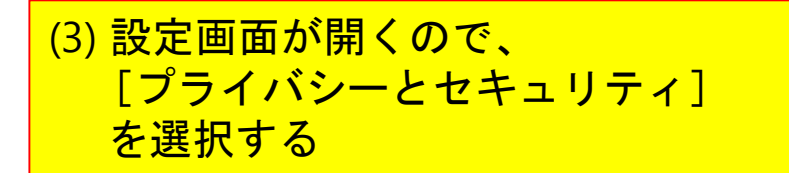

### 【参考】Microsoft Edge(旧バージョン)の場合

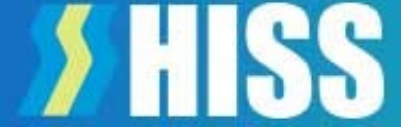

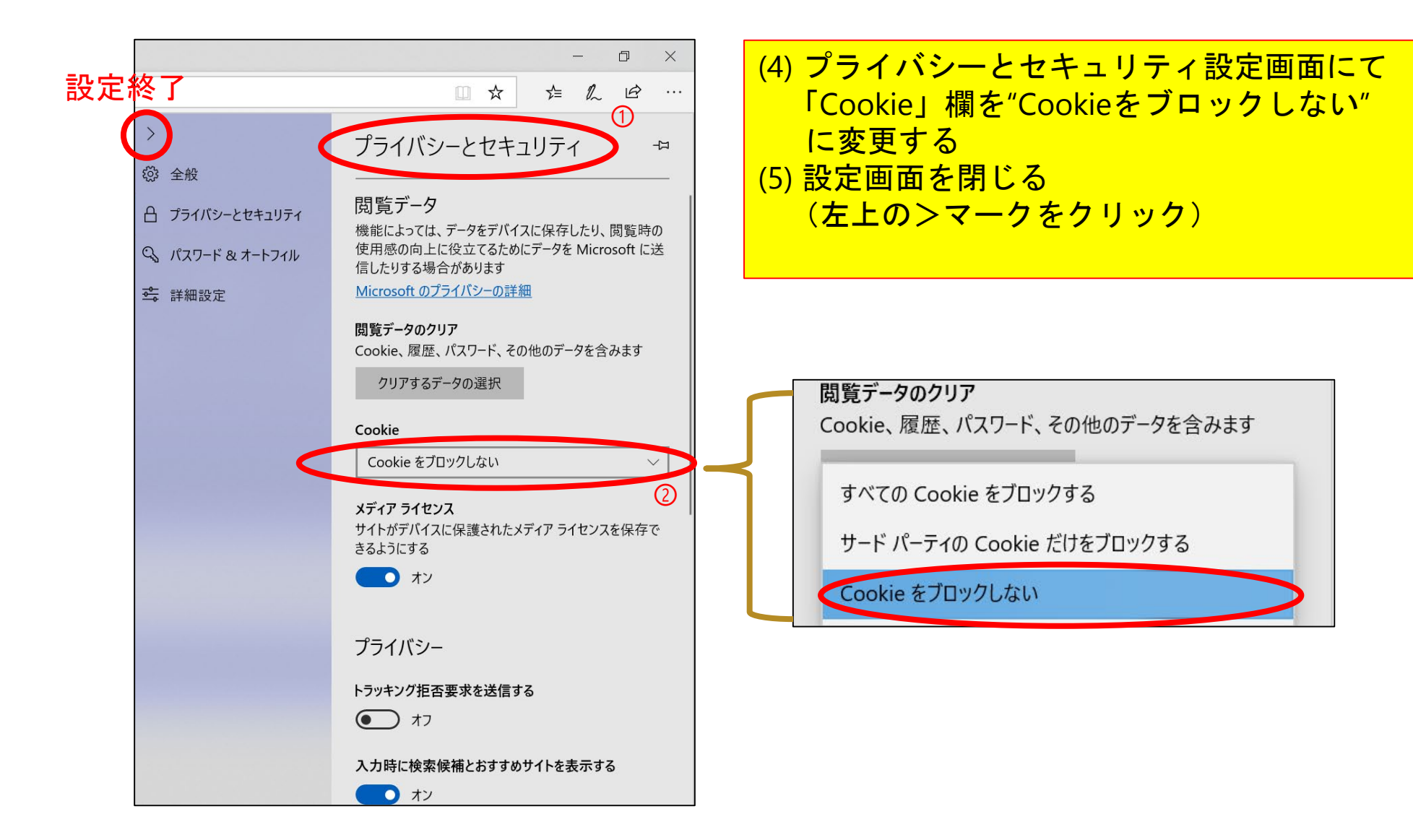